## คู่มือ การใช้งาน Open Vpn สำหรับ มือถือ Android ที่ไม่รองรับ L2TP/IPSec PSK

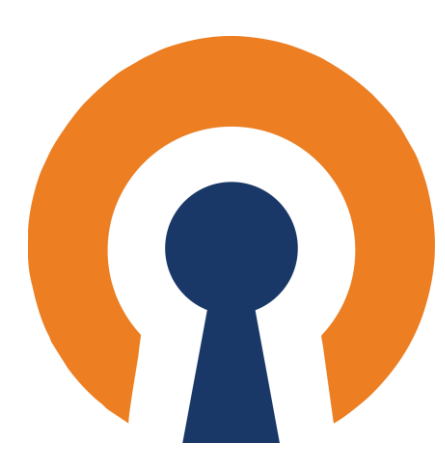

สำนักงวิทยบริการและเทคโนโลยีสารสนเทศ

อัพเดท 15/11/2566

 ให้ทำการแยกไฟล์ ที่ดาวโหลดมา และทำการแตก ไฟล์ เพื่อใช้งานไฟล์ rmutl.ovpn ในการเชื่อมต่อเข้ากับระบบ VPN

| openvpn-connect-3.3.4.2600_signed | 15/11/2566 12:14 | Windows Installer | 69,316 KB |
|-----------------------------------|------------------|-------------------|-----------|
| readme                            | 15/11/2566 12:14 | Text Document     | 1 KB      |
| 🗋 rmutl.ovpn                      | 15/11/2566 12:14 | OVPN File         | 5 KB      |

3. ให้เข้าทำการดาวน์โหลดใน Play Store เพื่อดาวน์โหลด App ชื่อ "OpenVPN connect-OpenVPN App"

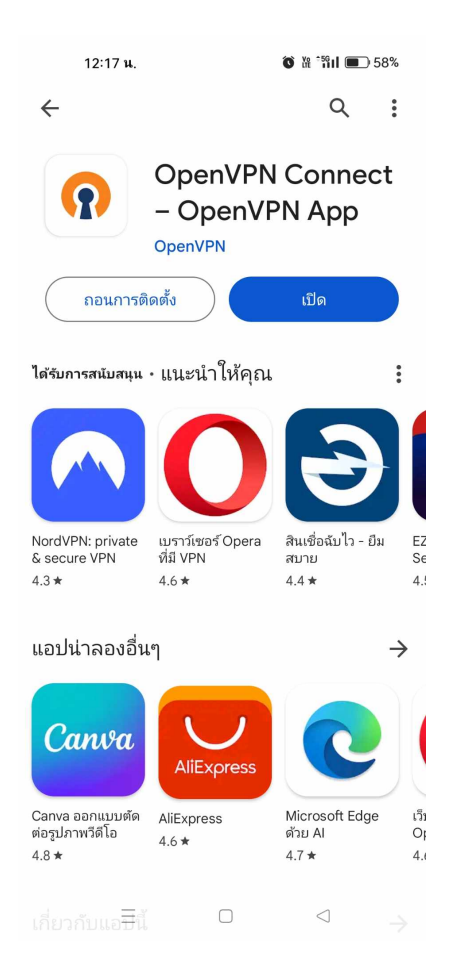

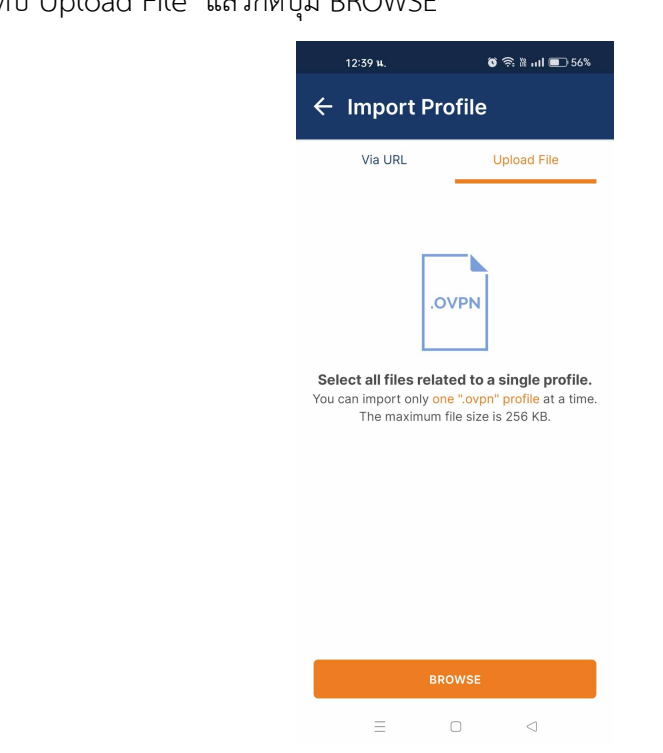

4.กดเลือกแท็ป Upload File แล้วกดปุ่ม BROWSE

5.เลือกไฟล์ rmutl.open ที่ได้ทำการดาวน์โหลดไว้ก่อนหน้าแล้ว แล้วกด ตกลง

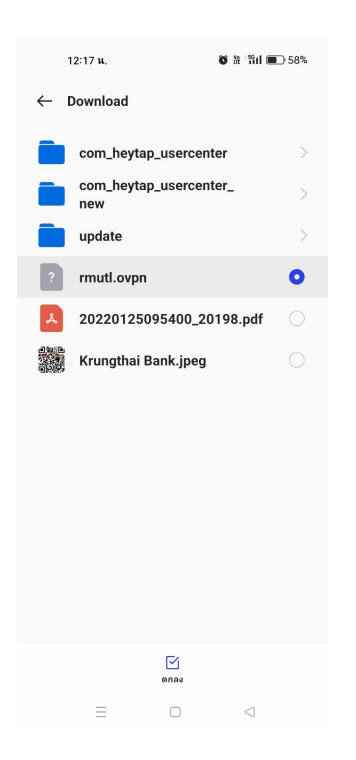

5.กดปุ่ม OK เพื่อทำการ Import ไฟล์ แล้วกด OK

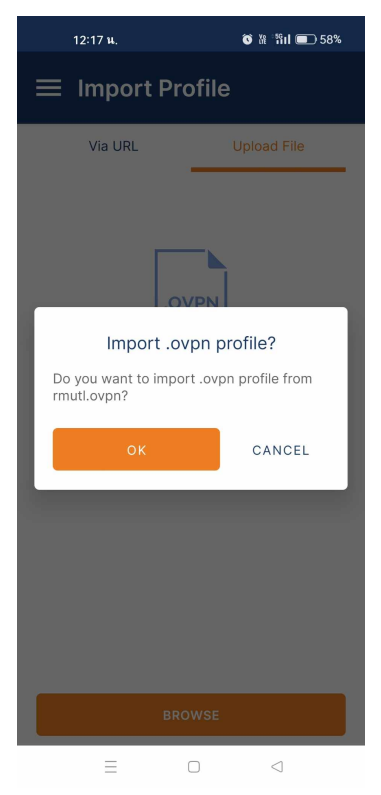

6 กรอกข้อมูล ให้ครบถ้วนตามรูปด้านล่าง

| 12:20 <b>u</b> .                          | 🎯 诰 🏦 💷 57% |  |  |  |
|-------------------------------------------|-------------|--|--|--|
| ← Imported Profile                        |             |  |  |  |
| Profile Name<br>vpn.rmutl.ac.th [rmu      | utl]        |  |  |  |
| Server Hostname (locke<br>vpn.rmutl.ac.th | id)         |  |  |  |
| Username<br>chalermrit                    | ไอนช่อผู้เช |  |  |  |
| Save password<br>รหัสผ่าน                 |             |  |  |  |
| Password                                  |             |  |  |  |
| Save Private Key Password                 |             |  |  |  |
| Private Key Password<br>rmutlvpn          | •           |  |  |  |
| PROFILES                                  | CONNECT     |  |  |  |
| =                                         |             |  |  |  |

6. แสดงการเชื่อมต่อสำเร็จแล้ว สามารถใช้งานระบบ VPN ได้

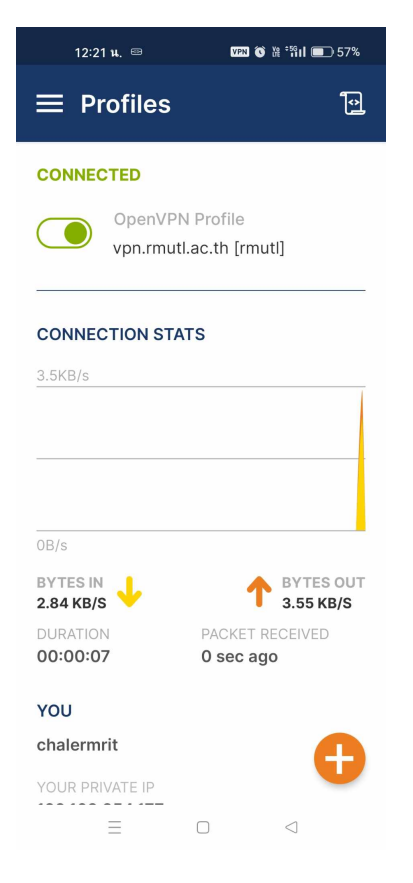